# ACADEMIC TECHNOLOGIES (ITS)

Work toward greatness.

### TUTORIAL

### IMPORTING CITATIONS INTO ENDNOTE

This tutorial will help you get started importing citations from Pace databases. The examples below use Artemis Literary Resources and PubMed. For directions on importing from other Pace databases, please visit our <u>EndNote Pace Library Guide</u>.

If you have further questions, please contact the ITS Help Desk http://www.help.pace.edu PLV: 914 773 3338 NYC: 212 346 1583

- 1. In a browser (i.e. Chrome, Firefox, Safari) go to the Pace University Library Databases.
- 2. Select the appropriate database for your research. Examples for the **Artemis Literary Resources** and **PubMed** can be found below.

|                                                             | NYC CAMPUS<br>WESTCHESTER CAMPUS | About Pace News Events  |  |  |  |  |  |  |
|-------------------------------------------------------------|----------------------------------|-------------------------|--|--|--|--|--|--|
|                                                             | ACADEMICS AT<br>PACE             | LIFE ON<br>CAMPUS       |  |  |  |  |  |  |
| Library / Library / A-Z Databases                           |                                  |                         |  |  |  |  |  |  |
| A-Z Databases                                               |                                  |                         |  |  |  |  |  |  |
| Find the best library databases for your research.          |                                  |                         |  |  |  |  |  |  |
| 210 DATABASES         Find Databases by Title               |                                  | Go                      |  |  |  |  |  |  |
| All Subjects   All Database Type                            | Des T                            | All Vendors / Providers |  |  |  |  |  |  |
| AII   🖁 B C D E F G H I J K L M N O P Q R S T U V W X Y Z # |                                  |                         |  |  |  |  |  |  |
| 19 Databases found Clear Filters                            |                                  |                         |  |  |  |  |  |  |
| Α                                                           |                                  |                         |  |  |  |  |  |  |

• NOTE: Each Pace database has its own rules for exporting references to EndNote. For more information, please visit our <u>Library Guide</u>.

# ACADEMIC TECHNOLOGIES (ITS)

### TUTORIAL

- Example 1: Artemis Literary Resources:
  - i. Open up the Artemis Literary Resources database and search for an article.
  - ii. Once you've found an article, open it. Then click on **Citation Tools** at the top of the page.

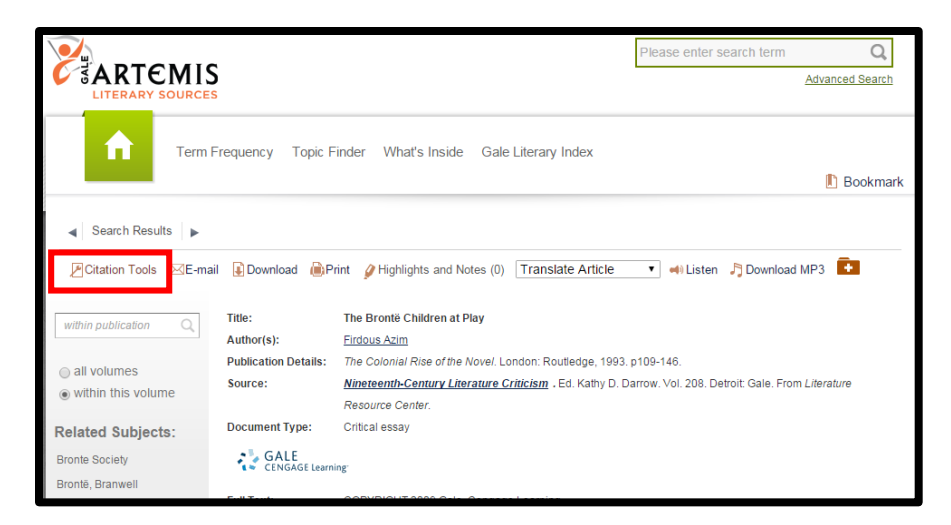

iii. In the popup select **EndNote**; an RIS file will download.

|                                                                                                    | Export              |
|----------------------------------------------------------------------------------------------------|---------------------|
| MLA 7th Edition APA 6th Edition                                                                                                    | EasyBib             |
| Azim, Firdous. "The Brontë Children at Play." <i>The Colonial of the Novel</i> . London: Routledge, 1993. 109-146. Rpt. in                                               | <i>Rise</i> EndNote |
| Nineteenth-Century Literature Criticism. Ed. Kathy D. Darro<br>Vol. 208. Detroit: Gale, 2009. Literature Resource Center.                                                | ow. ProCite<br>Web. |
| 19 Nov. 2015.                                                                                                    | Reference Manager   |
| URL<br>http://rlib.pace.edu/login?<br>url=http://go.galegroup.com/ps/i.do?<br>id=GALE%7CH1420089788&v=2.1&u=nysl_me_pace⁢=r<br>GLS&asid=5fd136dceb9ada48fad6bdea6bed4a1f | RefWorks            |
| Download                                                                                                    | elect               |

iv. Click on the downloaded file, and it will open in EndNote.

Work toward greatness.

# ACADEMIC TECHNOLOGIES (ITS)

#### Work toward greatness.

### TUTORIAL

#### • Example 2: PubMed:

- i. Open the PubMed database and search for an article.
- ii. Once you've found an article, select it. Click on **Send to** and then select **File**, change the dropdown to **MEDLINE**, and click **Create File**.

| S NCBI Resources 🕑 How To 🕑                                                                                                    |                                                                                                    | Sign in to NCBI                                                                                                    |
|----------------------------------------------------------------------------------------------------|----------------------------------------------------------------------------------------------------|----------------------------------------------------------------------------------------------------|
| Publiced gov Publiked  Viti Storey (Medican + Advanced Advanced                                                                                                    |                                                                                                    | Search                                                                                                    |
| Abstract - ELeS One. 2015 Nev 18;10(11):e0141357. doi: 10.137 l/gumal.pone.0141357. Pigeons (Columba livia) as Trainable Observers of Pathology and Radiology Breast O Levenson RM <sup>1</sup> , Krucinski EA <sup>2</sup> , Navarro VM <sup>2</sup> , Wasserman EA <sup>3</sup> .                                                                                                    | Send to: *<br>Choose Destination<br>File Cipbo<br>Collections E-mail<br>Collections E-mail<br>Collections Cipbo<br>Collections Cipbo<br>Collection Manager<br>Considerable interest to understance<br>considerable interest to understance<br>manage Key insights into humana<br>a livia)-which hare many visual<br>previously documented. The birds<br>by degrees of image compression<br>by degrees of image compression | ard<br>bilography<br>Similar articles<br>Visual artificial grammar learning: comparative<br>research on 1 (Philos Trans R Soc Lond B Biol)<br>Stepwise Conceptualization in Pigeons.<br>) [J Exp Psychol Anim Learn Cogn] |
| but these impacts could be ameliorated with further training, running to radiology, the birds proved to be similarly<br>relevant microcalifications on mamingami mages. However, when given a different (and for humans guite diffi<br>suspicious mammographic densities (masses) the pigeons proved to be capable only of image memorization and<br>generatize when shorn novel examples. The birds successes and difficulties suggest that pigeons are well-auti<br>human medical image partspito, and may also prove useful in performance assessment and development of m<br>processing, and image analysis tools. | Performance of pigeons (Columba livia) on maze<br>problems presented on t [J Comp Psychol. 2006]<br>Learning of absolute and relative distance and<br>direction from discrete v [J Comp Psychol. 2009]<br>Register Anniversary paper: History and status<br>(2000) direction of the status (2001)                                                                                                    |                                                                                                    |
| PMID: 26581091 [PubMed - as supplied by publisher]                                                                                                    |                                                                                                    | of CAD and quantitative image [Med Phys. 2008]                                                                                                    |
| 🖬 🎽 🔣                                                                                                    |                                                                                                    | See reviews                                                                                                    |
| LinkOut - more resources                                                                                                    | 2                                                                                                    | Recent Activity                                                                                                    |
| PubMed Commons                                                                                                    | PubMed Commons home                                                                                                    | Pigeons (Columba livia) as Trainable     Observers of Pathology and Radiolog PubMed                                                                                                    |
| C comments                                                                                                    | How to join PubMed Commons                                                                                                    | Q cancer (3207468)<br>PubMed                                                                                                    |
|                                                                                                    |                                                                                                    | See more                                                                                                    |

- iii. A .txt file will download. Click on the download and save it.
- iv. Open EndNote, click **File**, select **Import** and **File**. You can then browse for your saved download.
- v. Under Import Option, select PubMed (NLM), and then click Import.

| Import File: pubmed_result (1).txt Choose |   |
|-------------------------------------------|---|
|                                           |   |
| Import Option: PubMed (NLM)               | - |
| Duplicates: Import All                    | • |
| Text Translation: No Translation          | • |
| Import Cancel                             |   |

### ACADEMIC TECHNOLOGIES (ITS) UNIV

#### Work toward greatness.

## TUTORIAL

vi. The file will then show up in your EndNote library.

| 🐺 File Edit References Grou  | ; Tools Window Help                                                                                                    |                                | _ <i>B</i> ×                                  |  |
|------------------------------|----------------------------------------------------------------------------------------------------|--------------------------------|-----------------------------------------------|--|
| 💕 🌑 😵 MLA                    | 🖻 👰 🔍 🖌 🌶 🐑 🥙 🔛 😂 🍪                                                                                                    | 🙅 🕜 Quick Search 🛛 🔎 🔹 Hie     | de Search Panel                               |  |
| My Library                   | Search Options                                                                                                    |                                | Search Whole Library   Match Case Match Words |  |
| All References (10)          | Luttur Contrins                                                                                                    |                                |                                               |  |
| Unfiled (0)                  | Author Contains V                                                                                                    |                                |                                               |  |
| 🗑 Trash (0)                  | And Vear Vear Contains                                                                                                    |                                | ±.                                            |  |
| ⊟- Nursing                   | And  Title Contains                                                                                                    |                                | * •                                           |  |
| Diabetes (2)                 | Author Year Title                                                                                                    | Rating Journal                 | Last Updated Reference Type                   |  |
| influenza (5)                | 2009 Pseudo-outbreak of Legionnaires disease and     2009                                                                  | o MMWR: Morbidity & M          | 10/20/2015 Journal Article                    |  |
| 🛅 Legionnaires Disease (2)   | Franklin, Heathe 2014 Cost of lower-limb amputation in U.S. veter.                                                         | n Journal of Rehabilitatio     | 10/20/2015 Journal Article                    |  |
| - Burinerr                   | Kammon, A.; Hei 2015 Characterization of Avian Influenza and New                                                           | ca Avian Dis                   | 10/20/2015 Journal Article                    |  |
| E Catagoria (0)              | Kyriakis, C. S.; Pa 2015 Serological Evidence of Pandemic H1N1 Infl                                                        | e Zoonoses Public Health       | 10/20/2015 Journal Article                    |  |
| Entrepreneurship (0)         | <ul> <li>Li, Rui; Shrestha, 2014 Diabetes self-management education and tr</li> </ul>                                      | ai MMWR: Morbidity & M         | 10/20/2015 Journal Article                    |  |
| Global Market Trends (0)     | Mei, K.; Liu, G.; C 2015 Deep sequencing reveals the viral adaptatio                                                       | Infect Genet Evol              | 10/20/2015 Journal Article                    |  |
| - Psychology                 | Jason Schiffman; 2004 Childhood Videotaped Social and Neuromotol                                                           | Pr American Journal of Psyc    | 10/20/2015 Journal Article                    |  |
| CD (0)                       | Vusen Filin: Yu 2014 Legionnaires' disease in LTC facilities: A hidd                                                       | at Curritorirediati Adol       | 10/20/2015 Journal Article                    |  |
| Schizophrenia (1)            | <ul> <li>7 Tasen 2, En, Fd,</li></ul>                                                                                      | h Zhonghua Xue Ye Xue Z        | 10/20/2015 Journal Article                    |  |
| □- Find Full Text            |                                                                                                    |                                |                                               |  |
|                              | Polaren Perine                                                                                                    | <b>•</b>                       |                                               |  |
|                              | Reference Preview                                                                                                    | Attached PDFs U                | •                                             |  |
|                              | Mei, K., et al. "Deep Sequencing Reveals the Viral Adaptation Process of Environment-D<br>Infect Genet Evol (2015). Print. | erived H10n8 in Mice." 🔀 💾 📥 🖂 | ↑ ↓ 🗆 /º 🖨 🖓 💭 🐨 👘 🙂 🖸 S                      |  |
|                              |                                                                                                    | There are no PDFs attac        | hed to this reference.                        |  |
| Showing 10 of 10 references. |                                                                                                    |                                |                                               |  |
|                              |                                                                                                    |                                |                                               |  |

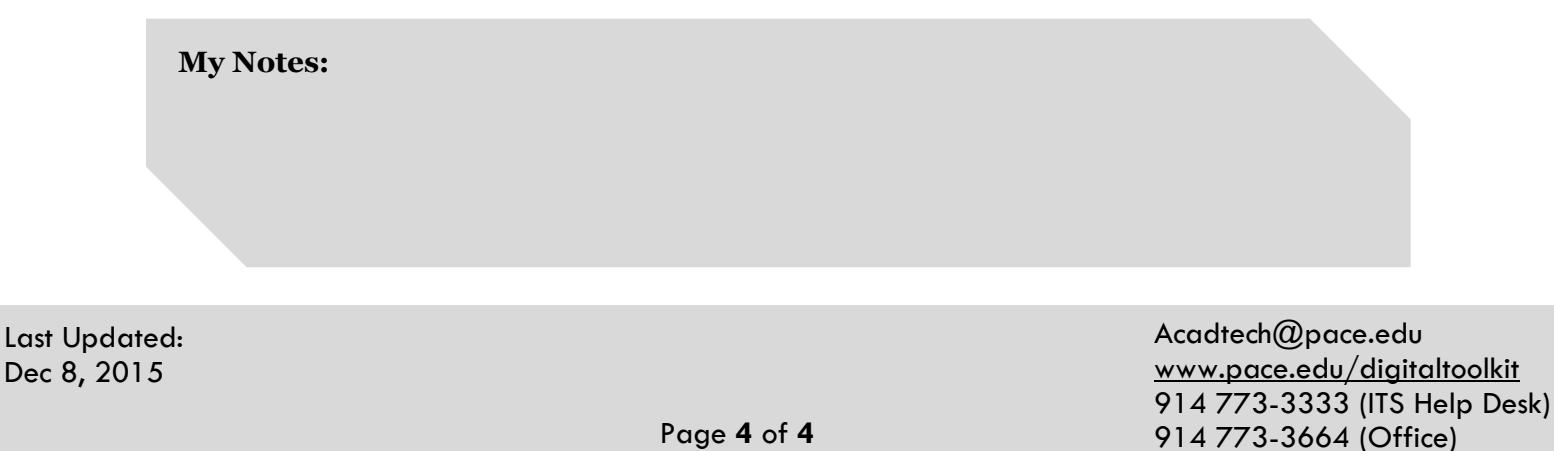